## Ⅱ 玉川大学の-CT環境

## Teams の使い方

4

Teams とは、チャット、ビデオ会議、音声通話等が1つになったグループソフトウェアです。
本学の Teams を使用できるユーザは、本学の教職員、学生のみです。
※本学ではオンライン授業のツールとして、Teams を推奨しています。
※UNITAMAの「オンライン授業情報」にTeams操作マニュアルを掲載しています。

Teams アプリのダウンロード

Teamsのデスクトップアプリには、Windows用デスクトップアプリ、Mac用デスクトップアプリ、モバイルアプリが用意されています。以下の手順でデスクトップ版をダウンロードし、インストールしてください。

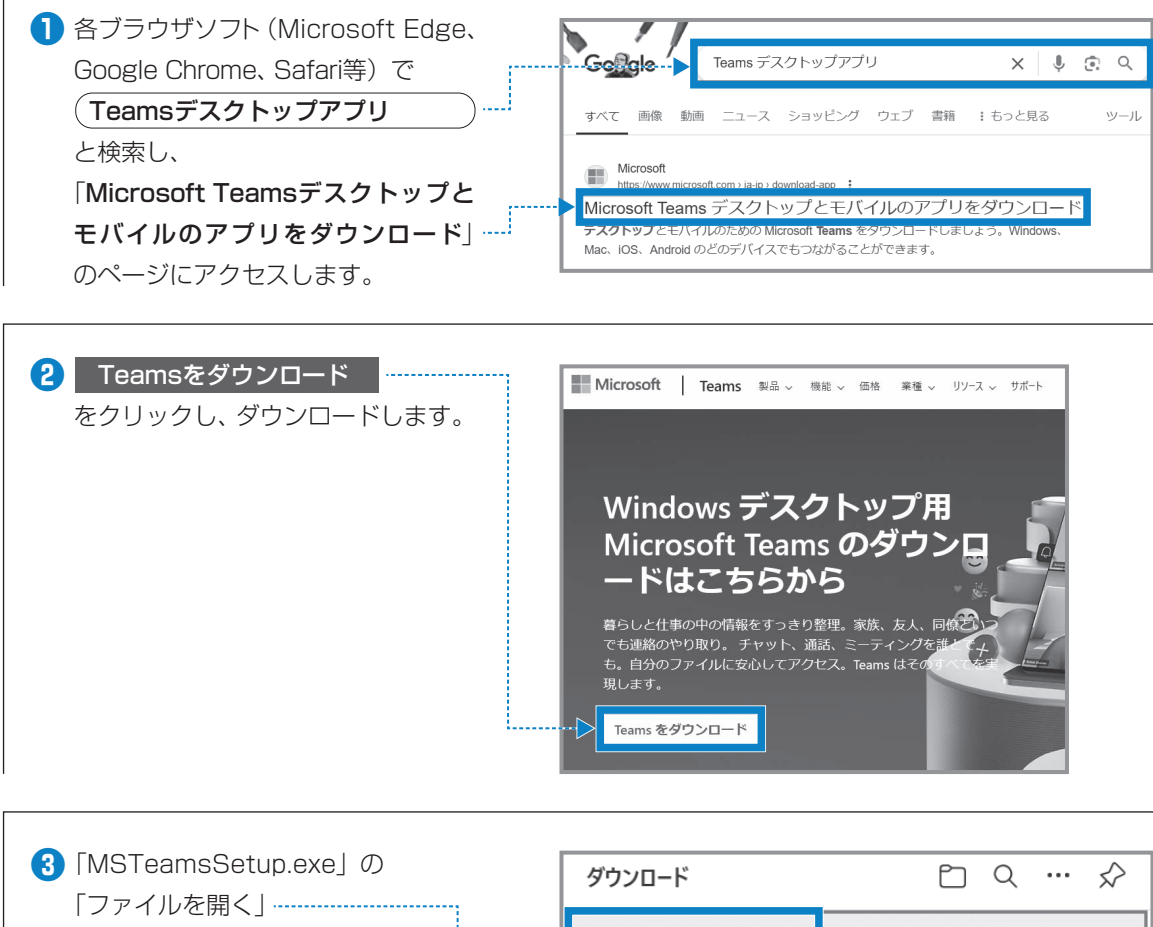

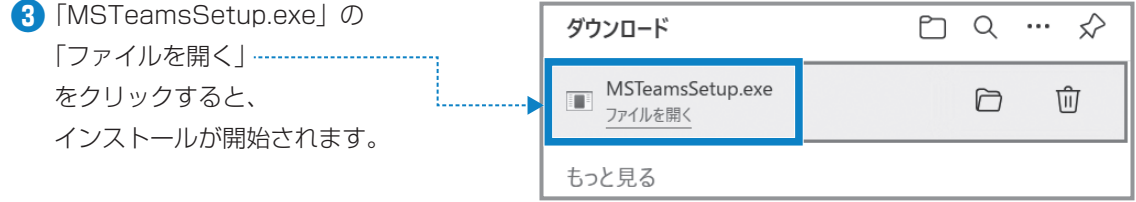

## インストール後のサインイン

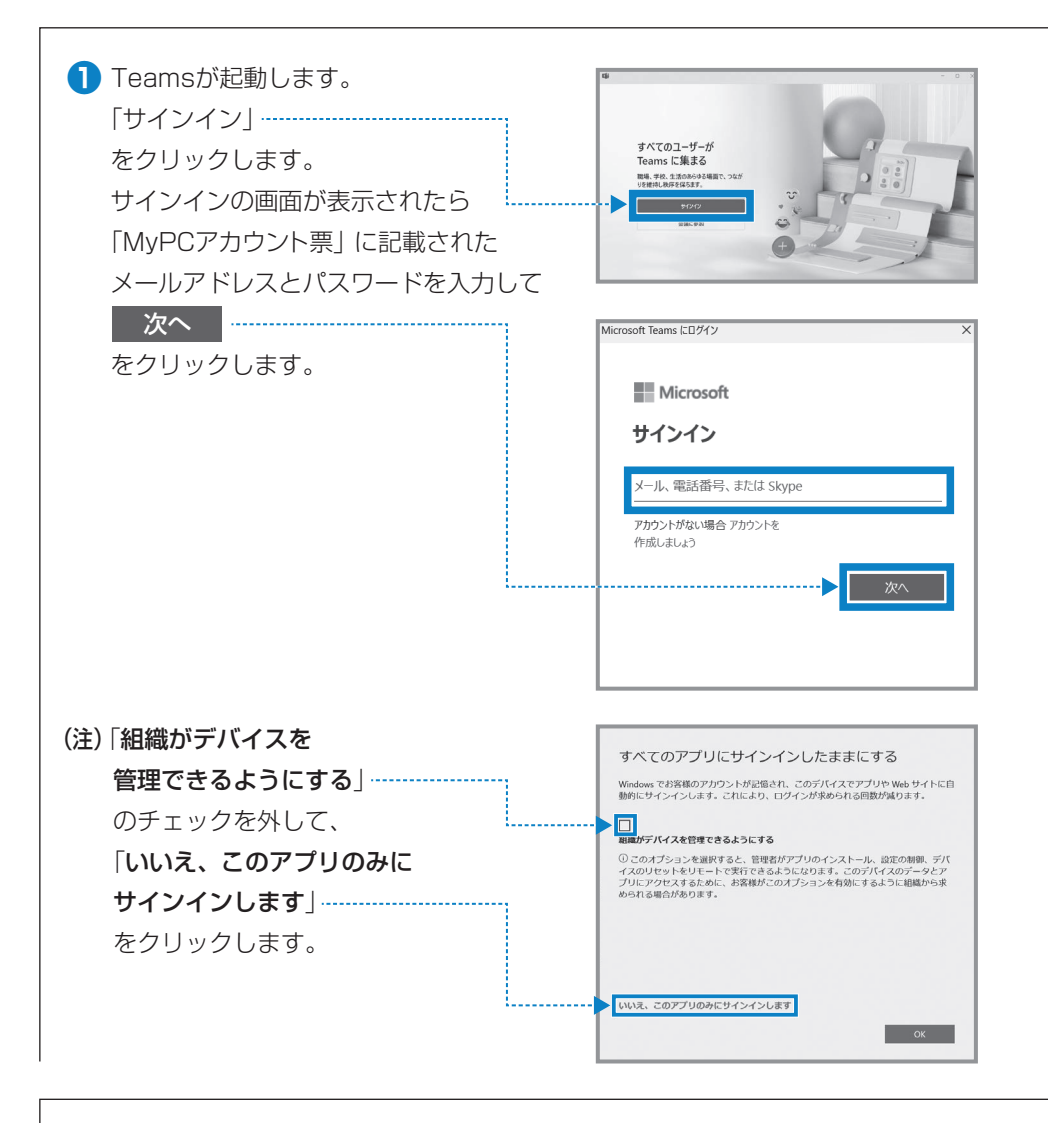

2 サインインに成功するとTeamsの トップ画面が表示されます。授業で Teamsを使う場合は「クラス」に チームが表示されます。

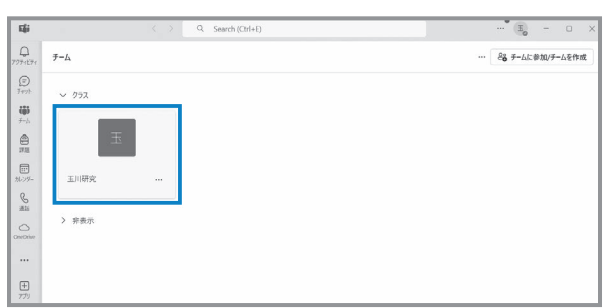

Π

## Teams での授業の参加方法

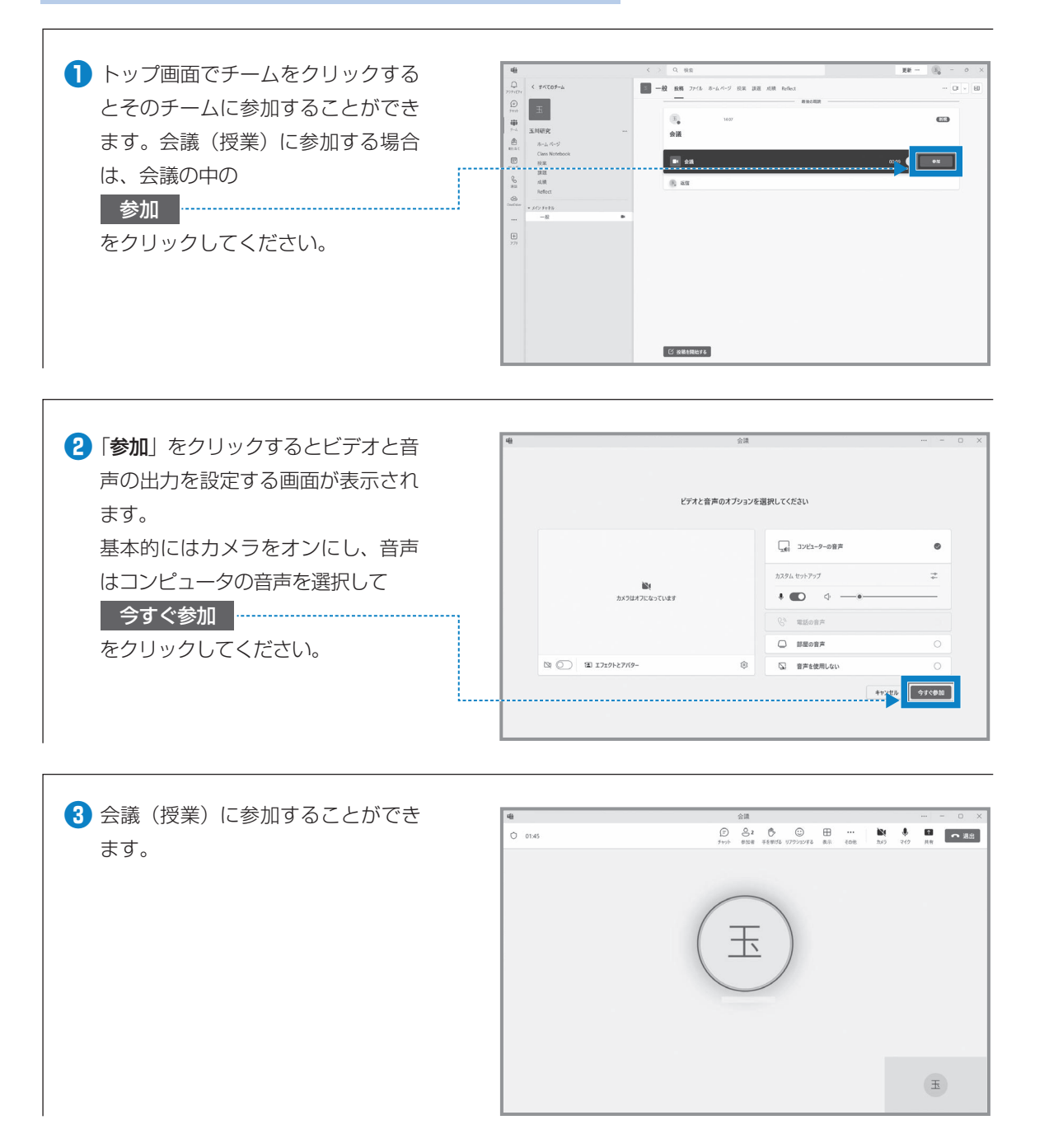

Π

玉川大学のICT環境

7 Microsoft 365

※Teamsにはこのほかにも様々な機能があります。